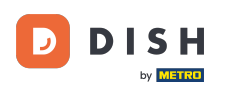

Dobrodošli na početnu stranicu dish.co. U ovom vodiču ćemo vam pokazati kako stvoriti potpuno novi DISH račun.

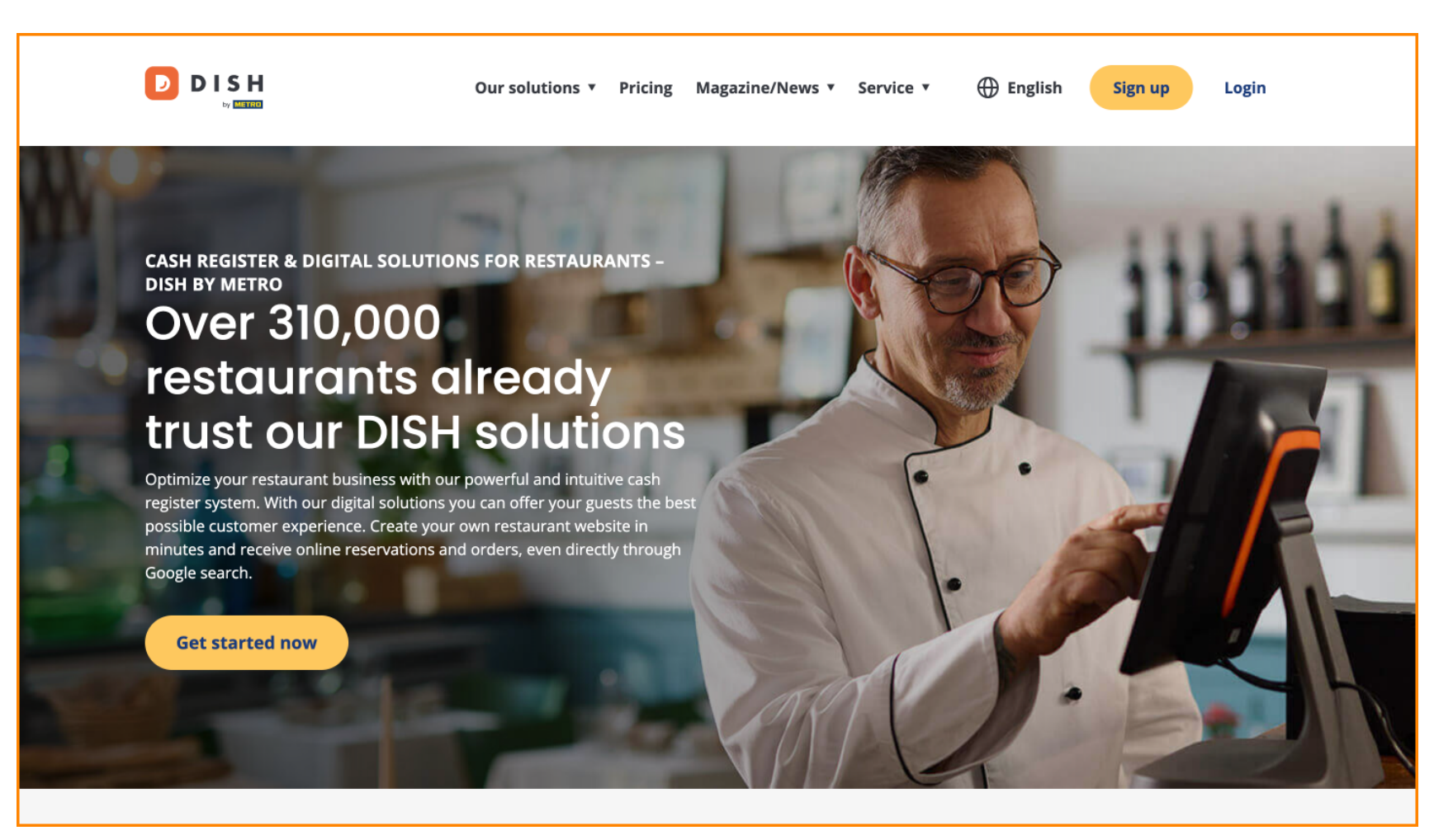

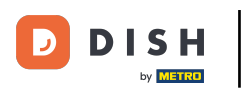

#### Najprije kliknite na Prijava .

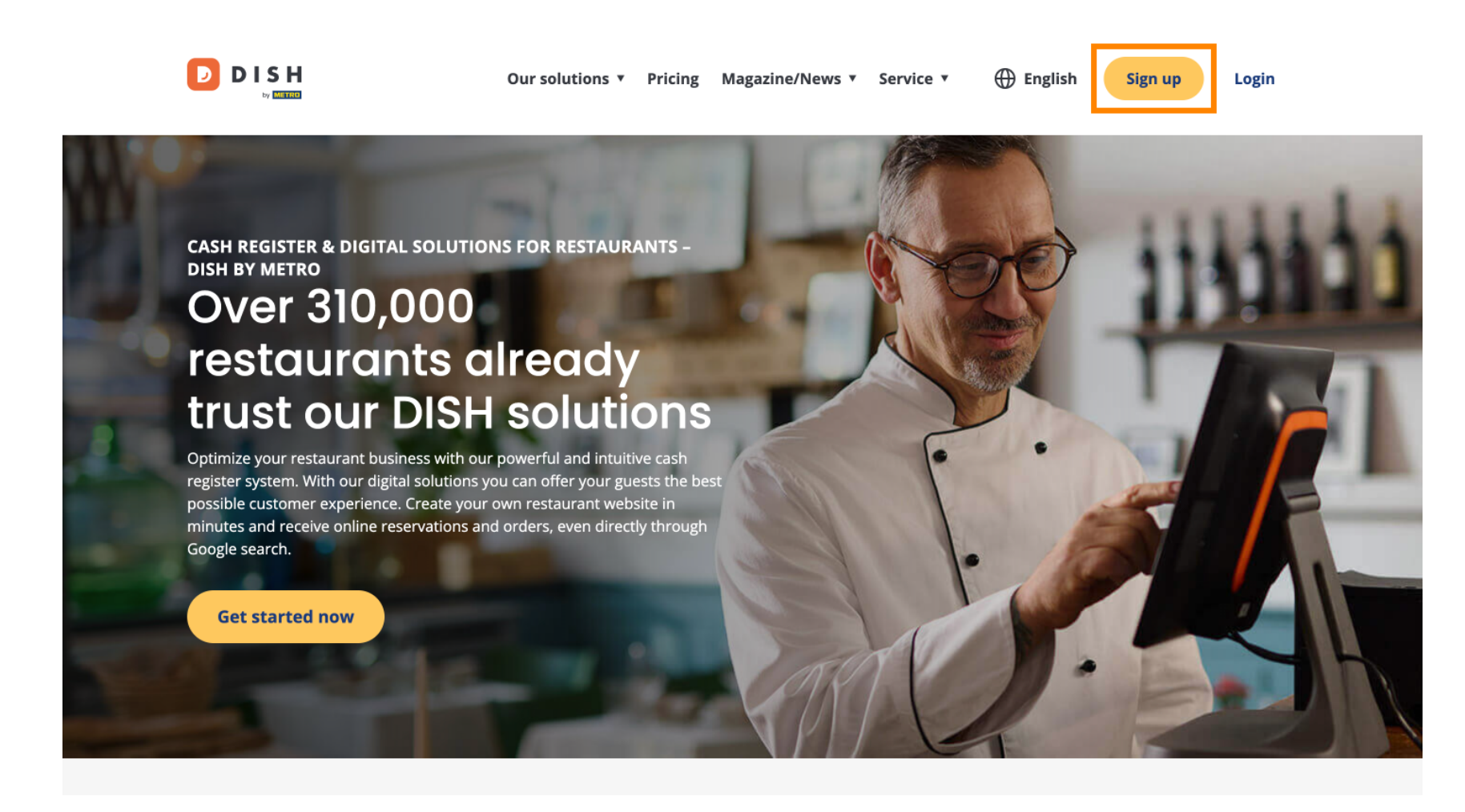

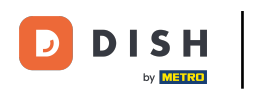

2atim unesite svoje ime i broj mobitela. Da biste to učinili, koristite odgovarajuća tekstualna polja.

| Our solutions ▼ Addons ▼ Pricing Resources ▼                                  | English Sign up Log in |
|-------------------------------------------------------------------------------|------------------------|
| SIGN UP                                                                       |                        |
| Verify your mobile number and start getting more customers.                   |                        |
| First Name                                                                    |                        |
| First Name<br>Last Name                                                       |                        |
| Last Name                                                                     |                        |
| +49  Mobile number Prefix Mobile Number                                       |                        |
| Yes, I accept DISH Terms and Conditions and acknowledge DISH Privacy Policy . |                        |
| Verify Mobile Number                                                          |                        |
| Have an Account?<br>Sign In                                                   |                        |
|                                                                               |                        |
|                                                                               |                        |
|                                                                               |                        |
|                                                                               | 286                    |

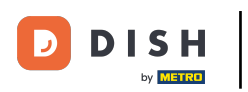

Nakon toga, prihvatite odredbe i uvjete DISH-a i potvrdite politiku privatnosti postavljanjem kvačice u polje za odabir.

| Our solutions ▼ Addons ▼ Pricing Resources ▼                                     | nglish Sign up | Log in |
|----------------------------------------------------------------------------------|----------------|--------|
| SIGN UP                                                                          |                |        |
| Verify your mobile number and start getting more customers.                      |                |        |
| First Name                                                                       |                |        |
| First Name                                                                       |                |        |
| Last Name                                                                        |                |        |
| +49 - Mobile number                                                              |                |        |
| Prefix Mobile Number                                                             |                |        |
| Yes, I accept DISH Terms and Conditions and acknowledge<br>DISH Privacy Policy . |                |        |
| Verify Mobile Number                                                             |                |        |
| Have an Account?<br>Sign in                                                      |                |        |
|                                                                                  |                |        |
|                                                                                  |                |        |
|                                                                                  |                |        |
|                                                                                  |                |        |

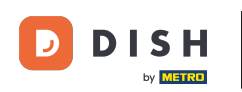

Sada kliknite na Potvrdite broj mobitela .

| Our solutions ▼ Addons ▼ Pricing Resources ▼                                  | English Sign up Log in |   |
|-------------------------------------------------------------------------------|------------------------|---|
| SIGN UP                                                                       |                        |   |
| Verity your mobile number and start getting more customers.<br>Diana          |                        |   |
| First Name Doe                                                                |                        |   |
| Last Name<br>+49 → 151                                                        |                        |   |
| Prefix Mobile Number  Yes, I accept DISH Terms and Conditions and acknowledge |                        |   |
| Verify Mobile Number                                                          |                        |   |
| Have an Account?<br>Sign In                                                   |                        |   |
|                                                                               |                        |   |
|                                                                               |                        | _ |
|                                                                               |                        |   |

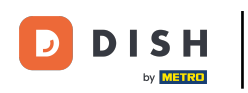

Dobit ćete kod na svoj mobilni telefon. Unesite ga u odgovarajuće polje .

| Our solutions ▼ Addons ▼ Pricing Resources ▼                                                  | English Sign up Log in |
|-----------------------------------------------------------------------------------------------|------------------------|
| SIGN UP                                                                                       |                        |
| Verify your mobile number and start getting more customers.                                   |                        |
| 1. You will receive a text message containing a code.                                         |                        |
| 2. Enter the code here to verify your mobile number.                                          |                        |
| 3. Wait for confirmation then proceed with setting up your account.                           |                        |
| +49151<br>Change your mobile number                                                           |                        |
| Resend Code                                                                                   |                        |
| If you didn't receive the code, please wait a moment and retry again to resend it afterwards. |                        |
| Resend Code in 7 seconds.                                                                     |                        |
| Next                                                                                          |                        |
| Step back                                                                                     |                        |
|                                                                                               |                        |
|                                                                                               |                        |
|                                                                                               |                        |
|                                                                                               |                        |
|                                                                                               |                        |
|                                                                                               |                        |

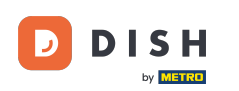

# l kliknite Dalje za nastavak.

|   | Our solutions V Addons V Pricing Resources V                                                  | English Sign up | Log in |
|---|-----------------------------------------------------------------------------------------------|-----------------|--------|
|   | SIGN UP                                                                                       |                 |        |
|   | Verify your mobile number and start getting more customers.                                   |                 |        |
|   | 1. You will receive a text message containing a code.                                         |                 |        |
|   | 2. Enter the code here to verify your mobile number.                                          |                 |        |
|   | 3. Wait for confirmation then proceed with setting up your account.                           |                 |        |
|   | +49151<br>Change your mobile number                                                           |                 |        |
|   | 8118<br>Resend Code                                                                           |                 |        |
|   | If you didn't receive the code, please wait a moment and retry again to resend it afterwards. |                 |        |
|   | Resend Code in 3 seconds.                                                                     |                 |        |
|   | Next                                                                                          |                 |        |
|   | Step back                                                                                     |                 |        |
|   |                                                                                               |                 |        |
|   |                                                                                               |                 |        |
|   |                                                                                               |                 |        |
|   |                                                                                               |                 |        |
|   |                                                                                               |                 |        |
|   |                                                                                               |                 |        |
| _ |                                                                                               |                 |        |

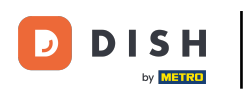

Sada unesite svoju adresu e-pošte u odgovarajuće tekstualno polje.

|                              | Our solutions ▼ Addons ▼ Pricing Resources ▼                                                                                                    | English Sign up | Log in |
|------------------------------|----------------------------------------------------------------------------------------------------|-----------------|--------|
|                              | SIGN UP                                                                                                    |                 |        |
| г                            | Enter your email address and select your notification settings                                                                                                    | -               |        |
|                              | @hd.digital<br>E-mail address                                                                                                    |                 |        |
|                              | Germany                                                                                                    | •               |        |
|                              | Yes, DISH can send me electronic communication through text<br>messages, email campaigns, special offers, news and<br>recommendations. The DISH Privacy Policy applies. |                 |        |
|                              | Yes, I want to sign up for the Dish Newsletter. You'll receive an opt-in link to your email address.                                                                    |                 |        |
|                              | Next                                                                                                    |                 |        |
|                              | Step back                                                                                                    |                 |        |
|                              |                                                                                                    |                 |        |
|                              |                                                                                                    |                 |        |
|                              |                                                                                                    |                 |        |
| D I S H                      |                                                                                                    | About           |        |
| Want to learn more about our |                                                                                                    | Contact         |        |

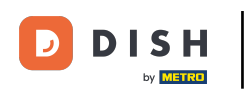

Odaberite svoju zemlju u padajućem izborniku .

|   | Our solutions ▼ Addons ▼ Pricing Resources ▼                                                                                                    | English Sign up Log in |
|---|----------------------------------------------------------------------------------------------------|------------------------|
|   | SIGN UP                                                                                                    |                        |
|   | Enter your email address and select your notification settings                                                                                                    |                        |
|   | @hd.digital                                                                                                    |                        |
| Г | E-mail address                                                                                                    |                        |
|   | Germany ~                                                                                                    |                        |
| - | <ul> <li>Yes, DISH can send me electronic communication through text</li> <li>messages, email campaigns, special offers, news and recommendations. The DISH Privacy Policy applies.</li> </ul> | _                      |
|   | Yes, I want to sign up for the Dish Newsletter. You'll receive an opt-in link to your email address.                                                                                           |                        |
|   | Next                                                                                                    |                        |
|   | Step back                                                                                                    |                        |
|   |                                                                                                    | •                      |
|   |                                                                                                    |                        |
|   |                                                                                                    |                        |
|   | Ah                                                                                                    | out                    |
|   | Co                                                                                                    | intact                 |

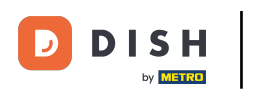

2atim odaberite svoje postavke obavijesti postavljanjem kvačice u odgovarajuće polje za odabir .

|                              | Our solutions ▼ Addons ▼ Pricing Resources ▼                                                                                                    | English Sign up | Login |  |
|------------------------------|----------------------------------------------------------------------------------------------------|-----------------|-------|--|
|                              | SIGN UP                                                                                                    |                 |       |  |
|                              | Enter your email address and select your notification settings                                                                                               |                 |       |  |
|                              | @hd.digital                                                                                                    | -               |       |  |
|                              | Germany -                                                                                                    |                 |       |  |
|                              | Country Yes, DISH can send me electronic communication through text messages, email campaigns, special offers, news and                                      |                 |       |  |
|                              | recommendations. The DISH Privacy Policy applies.<br>Yes, I want to sign up for the Dish Newsletter. You'll receive an<br>opt-in link to your email address. |                 |       |  |
|                              | Next                                                                                                    |                 |       |  |
|                              | Step back                                                                                                    |                 |       |  |
|                              |                                                                                                    |                 |       |  |
|                              |                                                                                                    |                 |       |  |
|                              |                                                                                                    |                 |       |  |
|                              | At                                                                                                    | pout            |       |  |
| Want to learn more about our | Co                                                                                                    | ontact          |       |  |

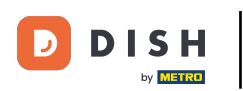

# 2a nastavak kliknite Dalje .

|                              | Our solutions ▼ Addons ▼ Pricing Resources ▼                                                                                                    | $\bigoplus$ English | Sign up | Log in |  |
|------------------------------|----------------------------------------------------------------------------------------------------|---------------------|---------|--------|--|
|                              | SIGN UP                                                                                                    |                     |         |        |  |
|                              | Enter your email address and select your notification settings                                                                                                    |                     |         |        |  |
|                              | @hd.digital                                                                                                    |                     |         |        |  |
|                              | E-mail address Germany                                                                                                    | Ţ                   |         |        |  |
|                              | Country                                                                                                    |                     |         |        |  |
|                              | Yes, DISH can send me electronic communication through text<br>messages, email campaigns, special offers, news and<br>recommendations. The DISH Privacy Policy applies. |                     |         |        |  |
|                              | Yes, I want to sign up for the Dish Newsletter. You'll receive an opt-in link to your email address.                                                                    |                     |         |        |  |
|                              | Next                                                                                                    |                     |         |        |  |
|                              | Step back                                                                                                    |                     |         |        |  |
|                              |                                                                                                    |                     |         |        |  |
|                              |                                                                                                    |                     |         |        |  |
|                              |                                                                                                    |                     |         |        |  |
| D I S H                      |                                                                                                    | About               |         |        |  |
| Want to learn more about our |                                                                                                    | Contact             |         |        |  |

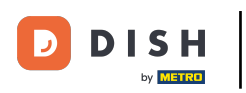

Sada unesite lozinku i potvrdite je ponavljanjem. Da biste to učinili, koristite odgovarajuća tekstualna polja.

|                              | Our solutions ▼ Addons ▼ Pricing Resources ▼                                                               | English Sign up Log in |
|------------------------------|----------------------------------------------------------------------------------------------------|------------------------|
|                              | SIGN UP                                                                                                    | _                      |
|                              | Please enter a password you would like to use with your account. Password should be at least 8 characters. |                        |
|                              | Password                                                                                                   |                        |
|                              | Password Confirm password C                                                                                |                        |
| l                            | Confirm password Next                                                                                      | -                      |
|                              | Step back                                                                                                  |                        |
|                              |                                                                                                    |                        |
|                              |                                                                                                    |                        |
|                              |                                                                                                    |                        |
|                              | ,                                                                                                    | About                  |
| Want to learn more about our | (                                                                                                    | Contact                |
| products?                    | E                                                                                                    | 3log<br>Sitemap        |

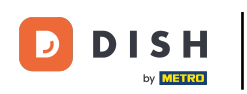

Nakon što ste unijeli lozinku i potvrdili je, kliknite Dalje za nastavak.

|                              | Our solutions ▼ Addons ▼ Pricing Resources ▼                                                                | English Sign up Log in |
|------------------------------|----------------------------------------------------------------------------------------------------|------------------------|
|                              | SIGN UP                                                                                                    |                        |
|                              | Please enter a password you would like to use with your account. Passwo<br>should be at least 8 characters. | rd                     |
|                              | esseesee                                                                                                    | 0                      |
|                              | rasswuru                                                                                                    | 0                      |
|                              | Confirm password Next Step back                                                                             |                        |
|                              |                                                                                                    |                        |
|                              |                                                                                                    |                        |
|                              |                                                                                                    |                        |
|                              |                                                                                                    | About                  |
| Want to learn more about our |                                                                                                    | Contact                |
| products?                    |                                                                                                    | Blog                   |

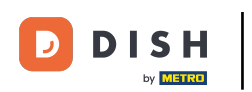

Zatim odaberite jeste li vlasnik/upravljate ustanovom, radite li u njoj ili oboje odabirom odgovarajućeg polja za odabir.

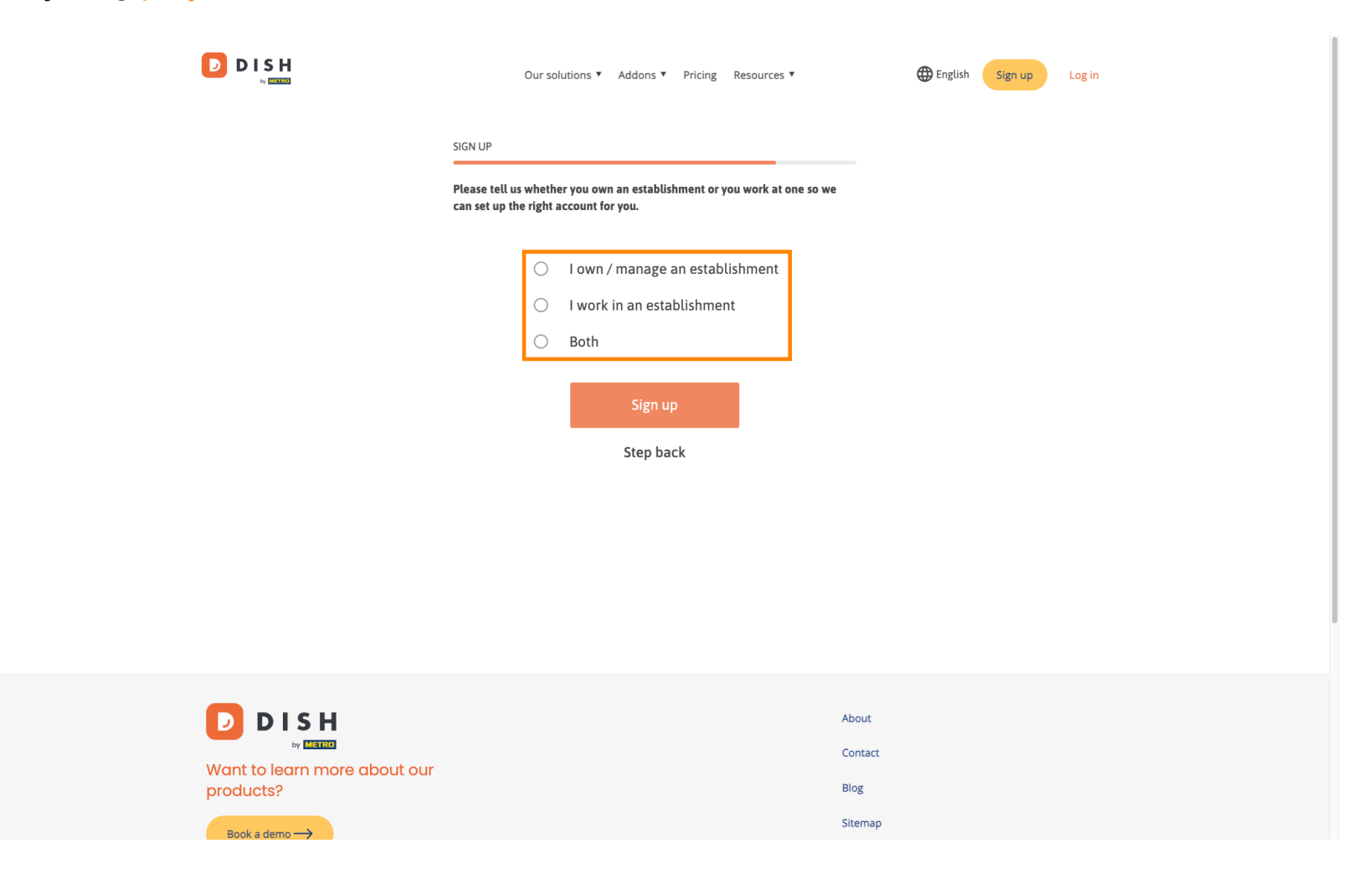

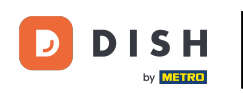

Da biste sada završili postupak registracije, kliknite na Prijava .

|                                        | Our solutions ▼ Addons ▼ Pricing Resources ▼                                                                  | Denglish Sign up Log in |
|----------------------------------------|----------------------------------------------------------------------------------------------------|-------------------------|
| sic                                    | IN UP                                                                                                    |                         |
| Pla<br>ca                              | ease tell us whether you own an establishment or you work at one so we<br>n set up the right account for you. |                         |
|                                        | O I own / manage an establishment                                                                             |                         |
|                                        | <ul> <li>I work in an establishment</li> <li>Both</li> </ul>                                                  |                         |
|                                        | Sign up<br>Step back                                                                                          |                         |
| Want to learn more about our products? | About<br>Contact<br>Blog                                                                                      |                         |
|                                        | Sitemap                                                                                                    |                         |

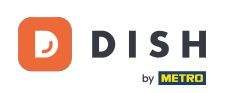

Uspješno ste kreirali svoj DISH račun.

| Our solutions ▼ Addons ▼ Pricing Resources ▼                                                                 | Diana Doe (2) 🌐 English |
|----------------------------------------------------------------------------------------------------|-------------------------|
| SIGN UP                                                                                                    |                         |
| Congratulations                                                                                              |                         |
| Your Dish account has been successfully created.<br>Now you can add your establishment and choose your plan. |                         |
|                                                                                                    | -                       |
| Add Establishment                                                                                            |                         |
| Not now                                                                                                    |                         |
|                                                                                                    |                         |
|                                                                                                    |                         |
|                                                                                                    |                         |
| Abo                                                                                                    | ut                      |

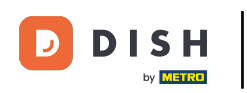

Sada morate dodati osnivanje na svoj račun. Za to kliknite na Dodaj ustanovu .

| Our solutions 🔻 Addons 🎙 Pricing Resources 🎙 Diana Doe 🛞 🌐 English                                           |
|----------------------------------------------------------------------------------------------------|
| SIGN UP                                                                                                    |
| Congratulations                                                                                              |
| Your Dish account has been successfully created.<br>Now you can add your establishment and choose your plan. |
|                                                                                                    |
| Add Establishment                                                                                            |
| Not now                                                                                                    |
|                                                                                                    |
|                                                                                                    |
|                                                                                                    |
| About                                                                                                    |

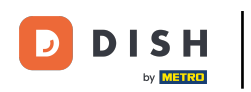

Za kreiranje ustanove unesite naziv svoje e-poslovne jedinice, upišite i c država. Da biste to učinili, koristite zadano tekstno polje i padajuće izbornike.

|                                                    | Our solutions ▼ Addons ▼ Pricing Resources ▼                                                                                                    | Diana Doe 🙁 🌐 English |
|----------------------------------------------------|----------------------------------------------------------------------------------------------------|-----------------------|
| Establishment Selected:<br>0 ACTIVE ESTABLISHMENTS | IOTHING SELECTED - 😬 MY SUBSCRIPTIONS 💩 MY TEAM                                                                                                    | 量 MY ESTABLISHMENT    |
|                                                    | Crecte Establishment<br>Add your establishment details.<br>Establishment Name<br>Enter Establishment Type<br>Enter Establishment Type<br>Enter Establishment Type<br>Country<br>Germany | <ul> <li>✓</li> </ul> |
|                                                    |                                                                                                    | Vext                  |
|                                                    | Abou                                                                                                    | ut<br>act             |

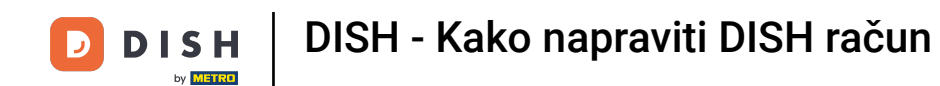

Nakon što ste dodali informacije, kliknite Dalje za nastavak.

|                                                    | Our solutions <b>*</b>                                                                                                    | Addons V Pricing Resources V |                  | Diana Doe 🛞      | English |
|----------------------------------------------------|----------------------------------------------------------------------------------------------------|------------------------------|------------------|------------------|---------|
| Establishment Selected:<br>0 ACTIVE ESTABLISHMENTS | NOTHING SELECTED                                                                                                    |                              | му теам          | MY ESTABLISHMENT |         |
|                                                    | Create Establishment details.<br>Add your establishment Name<br>Diana's Burgers<br>Establishment Type<br>Restaurant<br>Country<br>Germany | nent                         | ~<br>Next        |                  |         |
|                                                    |                                                                                                    |                              | About<br>Contact |                  |         |

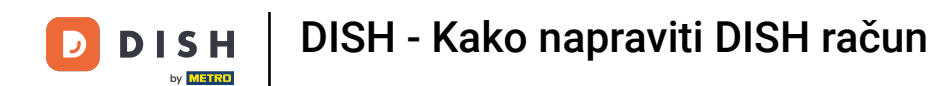

Zatim unesite adresu za naplatu svoje tvrtke u za to predviđena tekstualna polja.

|                                                        | Our solution:                                                     | s ▼ Addons ▼ Pricing Resources ♥ | ,         | Diana Doe 🔘      | 🕀 English |
|--------------------------------------------------------|-------------------------------------------------------------------|----------------------------------|-----------|------------------|-----------|
| Establishment Selected:<br>0 ACTIVE ESTABLISHMENTS NOT | THING SELECTED                                                    |                                  | 🛞 МУ ТЕАМ | MY ESTABLISHMENT |           |
|                                                        |                                                                   |                                  |           |                  |           |
|                                                        |                                                                   |                                  |           |                  |           |
| (                                                      | Create Establis                                                   | hment                            |           |                  |           |
| A                                                      | Add your company details.                                         |                                  |           |                  |           |
| F                                                      | Please tell us more about the company i<br>Where do the bills go? | running the establishment.       |           |                  |           |
|                                                        | Company Name                                                      |                                  |           |                  |           |
|                                                        | Enter Company Name                                                |                                  |           |                  |           |
|                                                        | Address 1                                                         |                                  |           |                  |           |
|                                                        | Enter Company Address 1                                           |                                  |           |                  |           |
|                                                        | Postal Code 0                                                     | īity                             |           |                  |           |
|                                                        | Enter Postal Code E                                               | nter Company City                |           |                  |           |
| Γ                                                      | Billing Email (optional)                                          |                                  |           |                  |           |
|                                                        | Country                                                           |                                  |           |                  |           |
|                                                        | Germany                                                           |                                  |           |                  |           |
|                                                        | VAT Number (Optional)                                             |                                  |           |                  |           |
|                                                        | DE VAT Number (Optional)                                          |                                  |           |                  |           |
|                                                        |                                                                   |                                  |           |                  |           |
|                                                        |                                                                   |                                  |           |                  |           |

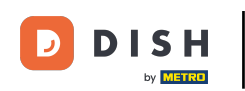

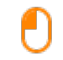

#### Ako imate PDV broj, dodajte i njega u odgovarajuće tekstualno polje . <mark>Napomena: PDV broj može biti</mark> neobavezan ovisno o zemlji u kojoj se nalazite.

|                                                    | Our soluti                                                     | tions ▼ Addons ▼ Pricing Resourc | es ▼        | Diana Doe 🛞      | ⊕ English |
|----------------------------------------------------|----------------------------------------------------------------|----------------------------------|-------------|------------------|-----------|
| Establishment Selected:<br>0 ACTIVE ESTABLISHMENTS | OTHING SELECTED                                                |                                  | 灥 му теам 👔 | MY ESTABLISHMENT |           |
|                                                    |                                                                |                                  |             |                  |           |
|                                                    | Create Establi                                                 | ishment                          |             |                  |           |
|                                                    | Add your company details.                                      |                                  |             |                  |           |
|                                                    | Please tell us more about the compar<br>Where do the bills go? | any running the establishment.   |             |                  |           |
|                                                    | Company Name                                                   |                                  |             |                  |           |
|                                                    | Address 1                                                      |                                  |             |                  |           |
|                                                    | Enter Company Address 1                                        |                                  |             |                  |           |
|                                                    | Postal Code                                                    | City<br>Enter Company City       |             |                  |           |
|                                                    | Billing Email (optional)                                       |                                  |             |                  |           |
|                                                    | Country                                                        |                                  |             |                  |           |
| -                                                  | Germany                                                        |                                  |             | -                |           |
|                                                    | VAT Number (Optional) DE VAT Number (Optional)                 |                                  |             |                  |           |
| L                                                  |                                                                |                                  |             | -                |           |

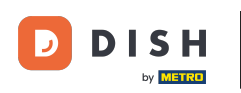

Nakon što ste unijeli sve potrebne podatke, kliknite Dalje za nastavak.

|   | Our solutions ▼ Addons ▼ Pricing Resources ▼                                                                            | Diana Doe 🙁 🌐 English |
|---|----------------------------------------------------------------------------------------------------|-----------------------|
| ( | Create Establishment                                                                                                    |                       |
| F | Ndd your company details.<br>Please tell us more about the company running the establishment.<br>Where do the bills go? |                       |
|   | Company Name Diana's Burgers                                                                                            |                       |
|   | Address 1 1 Olympus drive                                                                                               |                       |
|   | Postal Code City<br>10100 Berlin                                                                                        |                       |
|   | Billing Email (optional)                                                                                                |                       |
|   | Country<br>Germany                                                                                                    |                       |
|   | VAT Number (Optional) DE VAT Number (Optional)                                                                          |                       |
|   | Step back Next                                                                                                    |                       |

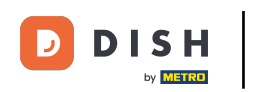

U posljednjem koraku morate unijeti adresu ustanove. Ako je ista kao vaša tvrtka, možete je ostaviti takvom kakva jest. Ako nije, isključite kvačicu za Isto kao tvrtka i prilagodite adresu ustanove.

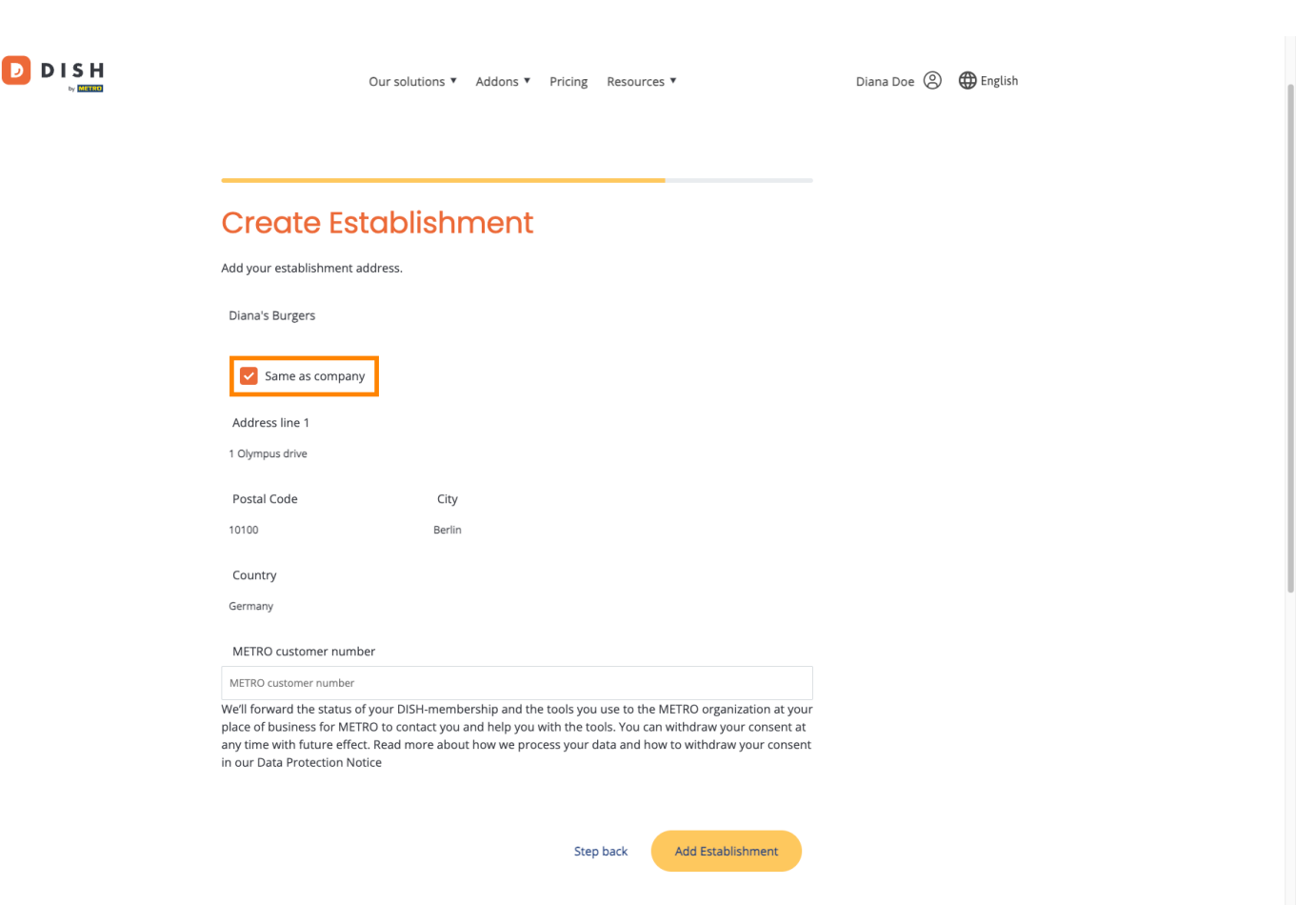

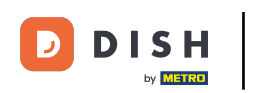

Ako želite ubuduće primati podršku za svoje DISH alate, možemo proslijediti vaše podatke najbližoj METRO organizaciji. Jednostavno dodajte svoj METRO korisnički broj u odgovarajuće tekstualno polje.

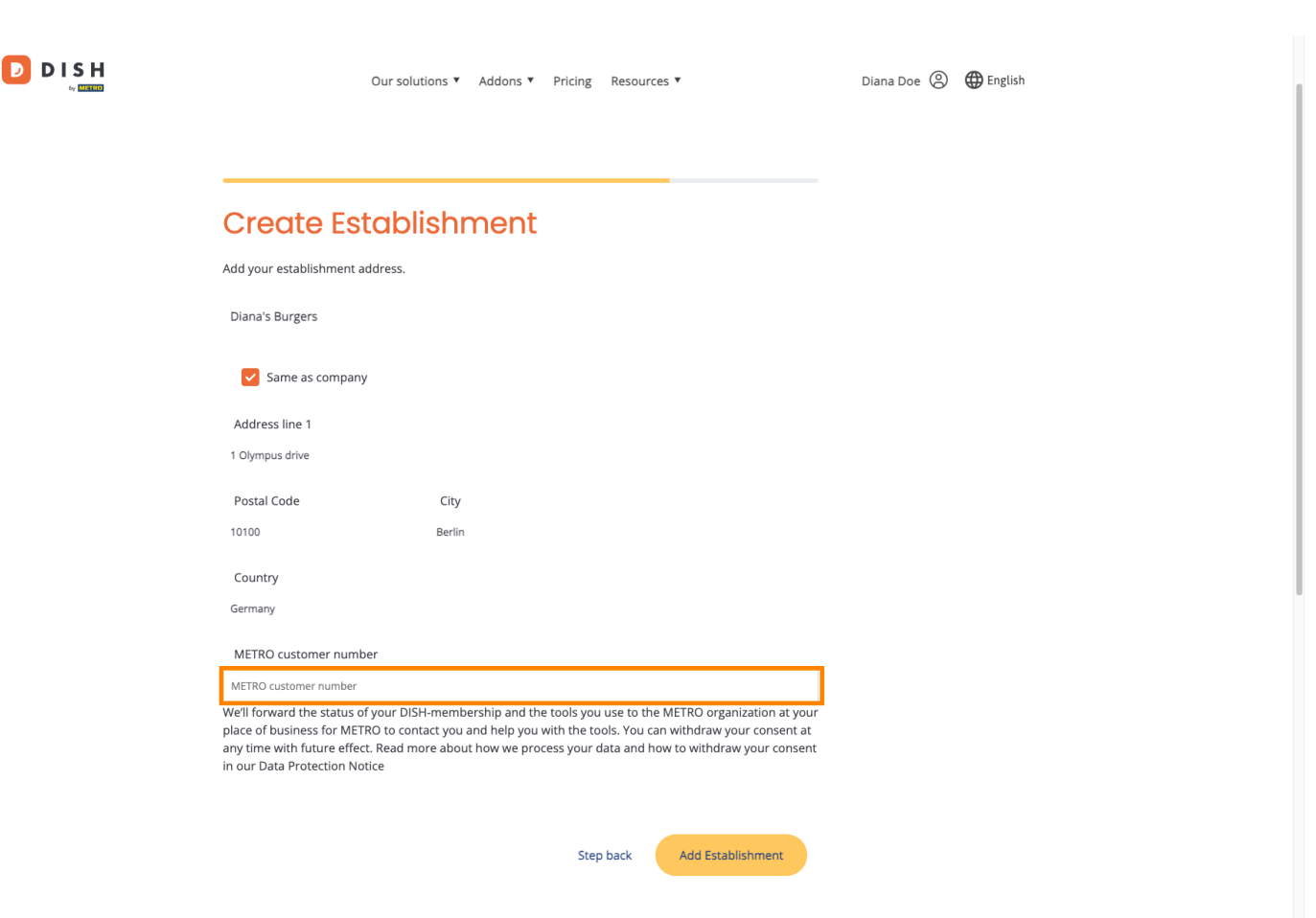

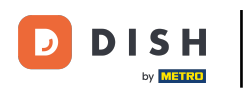

Zatim kliknite na Add Establishmen t kako biste dovršili postupak povezivanja svoje ustanove s vašim DISH računom.

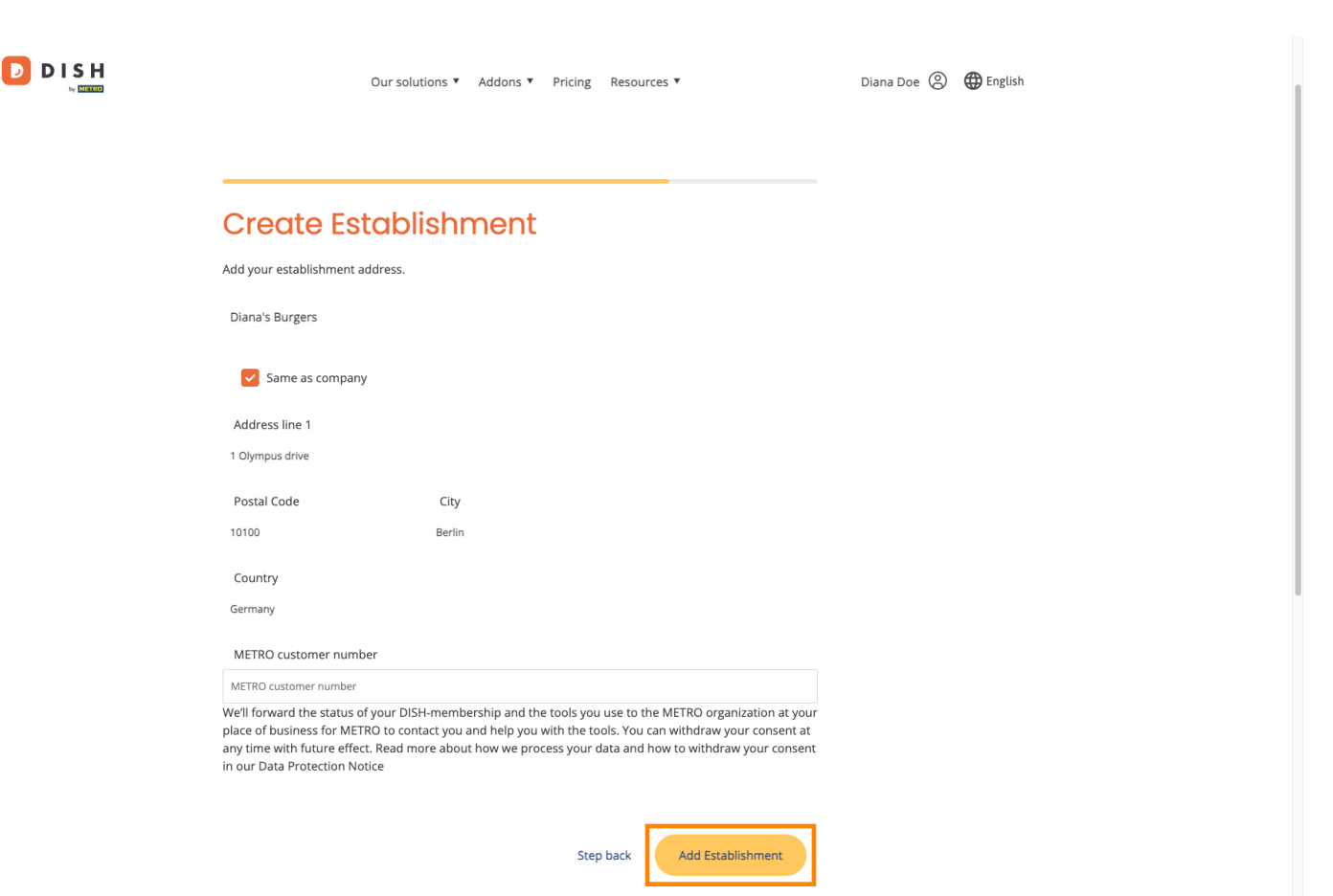

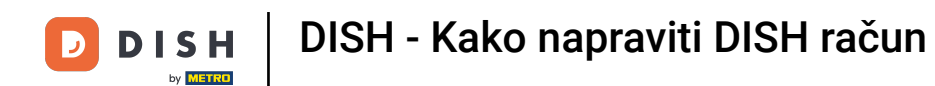

To je to. Završili ste vodič i sada znate kako stvoriti potpuno novi DISH račun.

|                                                                    | Our solutions 🔻          | Addons V Pricing Re                                                                                          | sources ¥                                                                                                    | Diana Doe 🙁 🧲                                                                                                    | English |
|--------------------------------------------------------------------|--------------------------|----------------------------------------------------------------------------------------------------|----------------------------------------------------------------------------------------------------|----------------------------------------------------------------------------------------------------|---------|
| Establishment Selected:<br>1 ACTIVE ESTABLISHMENTS DIANA'S BURGERS | ~                        |                                                                                                    | IS 🛞 MY TEAM                                                                                                    |                                                                                                    |         |
| COMPARE OUR<br>BUNDLES                                             | DISH<br>Starter<br>€0.00 | DISH<br>Professional<br>Reservation<br>€34.90<br>€41.53 Incl. VAT<br>Per establishment / Month<br>+ One-time | DISH<br>Professional<br>Order<br>€49.00<br>€58.31 Incl. VAT *<br>Per establishment / Month<br>+ One-time                             | DISH<br>Premium<br>€ 69.00<br>€82.11 Ind. VAT *<br>Per establishment / Month<br>+ One-time                                           |         |
|                                                                    | ectivation fee           | ectivation fee                                                                                               | ectivation fee €299.00                                                                                                    | €279.00                                                                                                    |         |
|                                                                    | €82.11 incl. VAT         | €58.31 incl. VAT                                                                                             | €355.81 incl. VAT                                                                                                    | €332.01 incl. VAT                                                                                                    |         |
|                                                                    | Choose                   | Choose                                                                                                    | Choose<br>*DISH Order: the transaction<br>fee for processing online<br>payments of customer orders<br>is 1.89% on the gross revenue. | Choose<br>*DISH Order: the transaction<br>fee for processing online<br>payments of customer orders<br>is 1.89% on the gross revenue. |         |

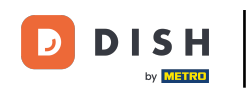

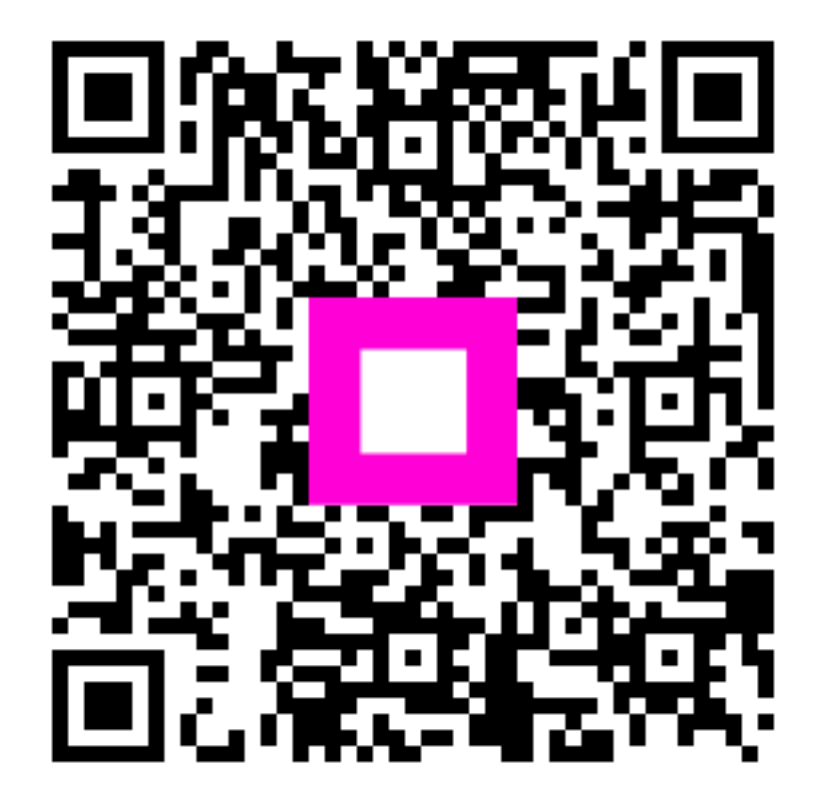

Skenirajte za odlazak na interaktivni player